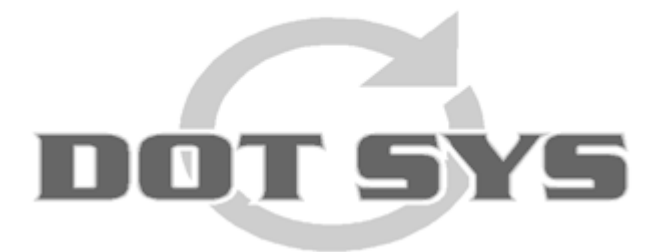

# TimePlan Handleiding

© DOT SYS 1997 - 2009 1997 - 2011

# Inhoudstafel

# Deel I TIMEPLAN

| 1 | Installatie Hyper File Client / Server | 1    |
|---|----------------------------------------|------|
| 2 | Installatie TimePlan                   | 5    |
| 3 | Upgrade Timeplan Database              | . 13 |
| 4 | Lite                                   | . 19 |
| 5 | Nieuwe Install                         | . 19 |
| 6 | Gebruikershandleiding TimePlan         | . 24 |
|   | Configuratie TimePlan                  | 24   |
|   | Verlofaanvraag invoeren                | 27   |
|   | Goedkeuren / Afkeuren van aanvragen    | 31   |
|   | De beheerder                           | 32   |
|   | Tijdsregistratie via TimePlan          | 34   |
|   | Index                                  | 0    |

## Index

# 1 TIMEPLAN

# 1.1 Installatie Hyper File Client / Server

Vooraleer u van start gaat met de installatie van TimePlan moet u de Hyper File Client/ Server installeren.

### >>> <u>http://www.dotsys.eu/download/util/HyperFile\_Server/HFCS.exe</u>

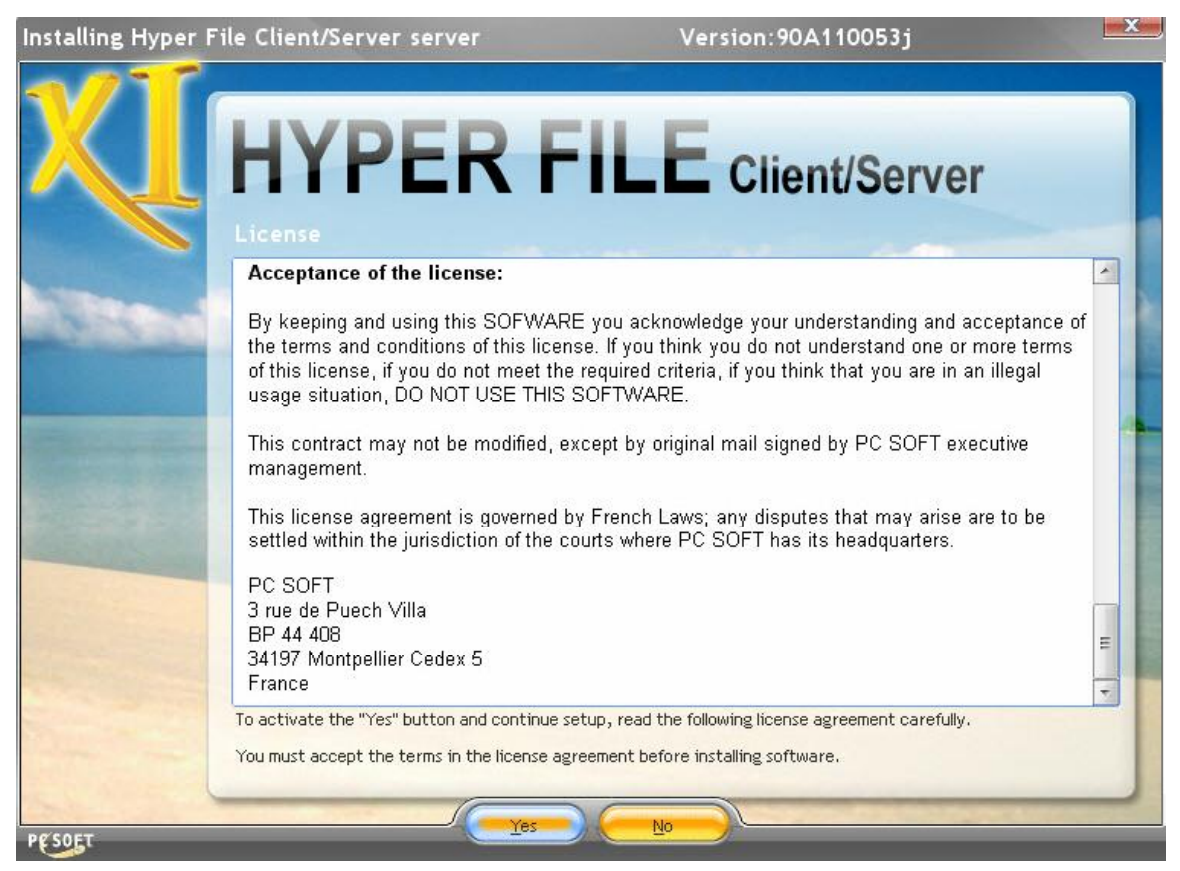

Lees de licentie en klik op "yes"

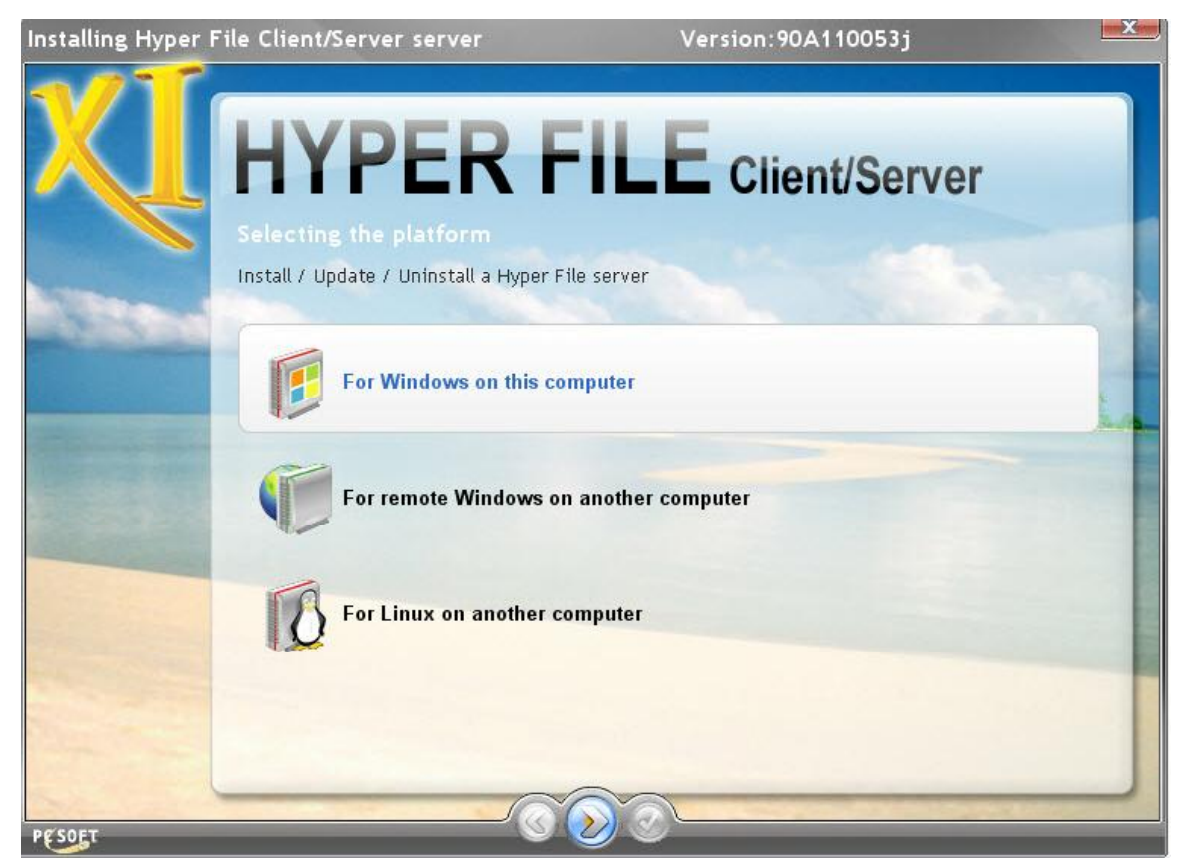

Kies voor de installatie "For Windows on this computer"

| Installing Hyper F                                                        | ile Client/Server serv      | rer V                        | /ersion:90A110053j          | x    |
|---------------------------------------------------------------------------|-----------------------------|------------------------------|-----------------------------|------|
| XI                                                                        | HYPE<br>Selecting the Hyper | R FILE                       | Client/Server               |      |
|                                                                           | O Update existing serve     | ers                          |                             | 1000 |
|                                                                           | Install a new server        |                              |                             |      |
| Uninstall servers or MantaManager service     Check the convers to undate |                             |                              |                             |      |
|                                                                           | * * Server                  | *Engine * Port * Versi       | ion <sup>\$</sup> Directory |      |
|                                                                           |                             |                              |                             |      |
|                                                                           |                             |                              |                             |      |
|                                                                           |                             |                              |                             |      |
|                                                                           | Advanced T                  |                              |                             |      |
|                                                                           | Setup Directory:            | VProgram Files\CC Hyper File |                             |      |
| PCSOFT                                                                    |                             | 000                          |                             |      |

#### Kies "Install a new server"

| Installing Hyper F | ile Client/Server s                          | erver                                          | Version:9                                | 0A110053j                       |                                       |
|--------------------|----------------------------------------------|------------------------------------------------|------------------------------------------|---------------------------------|---------------------------------------|
| XI                 | HYPE                                         | ER FI                                          |                                          | ent/Ser                         | ver                                   |
|                    |                                              |                                                |                                          |                                 |                                       |
| None-              | The Hyper File server<br>Windows NT 4.0, Wir | r is compatible with th<br>ndows 2000, Windows | e following operati<br>XP , Windows 2003 | ing systems :<br>or Windows Vis | sta.                                  |
|                    | The different compor<br>automatically.       | nents of the Hyper File                        | server will be inst                      | talled as service               | and started                           |
| The states         | Select the directory w                       | where the elements of                          | the server will be i                     | installed                       | and the California and a state of the |
|                    | Setup Directory:                             | D:\DOT SYS\HF SERVER                           | ł                                        |                                 |                                       |
|                    | Select the directory w                       | where the elements of                          | the Hyper File serv                      | ver will be insta               | lled                                  |
|                    | Server name                                  | got2be-27a4e479                                | Port 4900                                |                                 |                                       |
|                    |                                              |                                                |                                          | Advanced 🔻                      |                                       |
|                    | ✓ Install Hyper File Contr                   | rol Center                                     |                                          |                                 |                                       |
|                    | Setup Directory:                             | D:\DOT SYS\CC Hyper F                          | ile                                      |                                 |                                       |
| PESOET             |                                              | <u></u>                                        |                                          | -                               |                                       |

Noteer de Servernaam... die heeft u later nodig. Pas de installatiedirectory aan zodat de folder "DOT SYS" gebruikt wordt en klik op next.

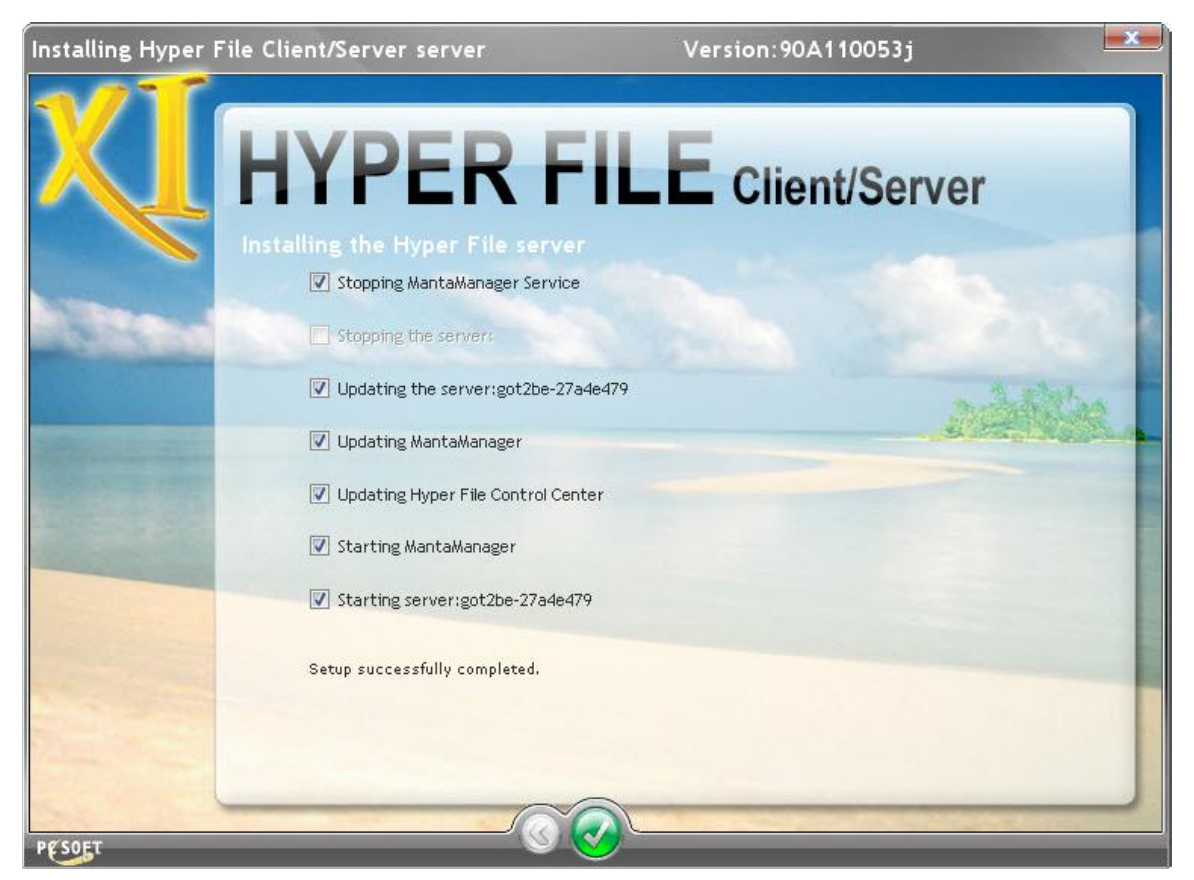

Als u de melding "Setup succesfully completed" krijgt, klikt u op de knop met de check mark.

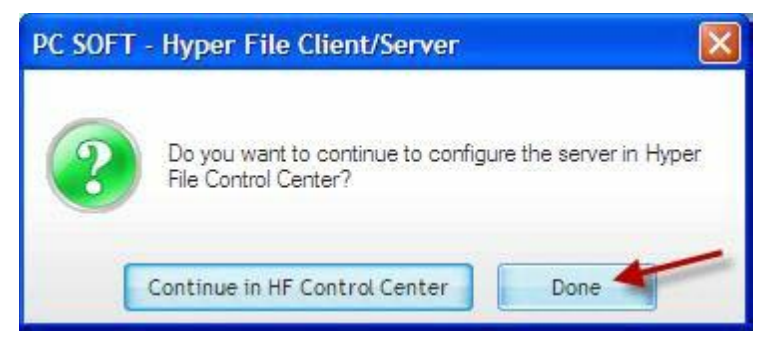

Klik op "Done"

De installatie van de Hyper File Client/Server is voltooid.

TimePlan

5

## 1.2 Installatie TimePlan

Gebruik onderstaande link om de TimePlan files in de TimeManager folder te plaatsen.

> > <u>http://www.dotsys.eu/download/Beta/V3.00/TimePlan/TimePlan\_Install.zip</u>

Zorg ervoor dat men steeds de laatste timeplan files heeft.

- > > <u>http://www.dotsys.eu/download/Beta/V3.00/TimePlan/TimePlan.WDL</u>
- > > <u>http://www.dotsys.eu/download/Beta/V3.00/TimePlan/TimePlan.wdd</u>

Kopieer dan de WD11-runtime naar de Timemanager folder. > > <u>http://www.dotsys.eu/download/util/Runtime\_Windev11/Windev11.zip</u>

Aanpassen van TimePlan.ini [HFSERVER] USER=admin PASSWORD= SOURCE=got2be-27a4e479:4900 ;got2be-27a4e479 = de eerder genoteerde servernaam (Installatie Hyper File Client /Server) DATABASE=SNXXX ;XXX = te vervangen door serienummer TimeManager

| TIMEPLAN.INI - Kladblok                                                                | x  |
|----------------------------------------------------------------------------------------|----|
| Bestand Bewerken Opmaak Beeld Help                                                     |    |
| [HFSERVER]<br>USER=admin<br>PASSWORD=<br>SOURCE=got2be-27a4e479:4900<br>DATABASE=SN999 | *  |
| [SYS]<br>SALDO=0<br>CTRL_SALDO=1                                                       |    |
| [CLOCK]<br>SEG=0<br>ID=0                                                               |    |
| [USR0001]<br>PERS=*<br>FIRMA=*<br>VEST=*<br>GROEP=*<br>BUS=*<br>AFD=*<br>PROD=*        | 4  |
| Ln 5, Col 1                                                                            | 14 |

Aanpassen van Timeman.ini [HFSERVER] USER=admin PASSWORD= SOURCE=got2be-27a4e479:4900 ;got2be-27a4e479 = de eerder genoteerde servernaam (Installatie Hyper File Client /Server) DATABASE=SNXXX ;XXX = te vervangen door serienummer TimeManager

#### Plaatsen van een snelkoppeling op het buraublad.

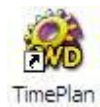

(D:\DOT SYS\Timeman\TimePlan14.exe)

Start TimeCalc een 1ste maal en klik onmiddellijk op "cancel" (niet inloggen), hiermee wordt in de hyperfile server de database "SNXXX" aangemaakt.

| LOGIN     |    |        |
|-----------|----|--------|
| Login :   | 1  | ]      |
| Paswoord: | [  |        |
|           | ОК | Cancel |

Start de HFS.en klik op "Hyper File Client/Server"

| Hyper File Classic Hyper File Classic                                                                                                    | Hyper File Control Center                                                                                                    |                                                                                                    | <u> </u> |
|----------------------------------------------------------------------------------------------------|----------------------------------------------------------------------------------------------------|----------------------------------------------------------------------------------------------------|----------|
| Image: State 27 and 479   Image: State 27 and 479 Image: State 27 and 470 Image: State 27 and 470 Imag | Hyper File Classic<br>Hyper File Classic<br>→ Hyper File Client/Server<br>→ Bot2be-27a4e479<br>+ ② got2be-27a4e479<br>+ ③ got2be-27a4e479 | Hyper File Classic         Address         Address         Address         Onnection         Upper File Classic         Login         Bassword         Store the password         Store the password         Store the password         Store the password         End ult the server         Find ult the server |          |

Klik 2x op "+" en dan wordt er gevraagd u aan te melden user : admin pw : blanco klik op connection

| Hyper File Control Center |                                              |  |
|---------------------------|----------------------------------------------|--|
| Hyper File Control Center |                                              |  |
|                           | Reinitialize     Load a List     Save a list |  |

Selecteer het tabblad "Backups" en klik op de knop "Restore a backup".

| Hyper File Control Center                      |                                                                                                    |           |
|------------------------------------------------|----------------------------------------------------------------------------------------------------|-----------|
| Hyper File Classic<br>Hyper File Client/Server | Database: SNXXX - Connected as: admin<br>i Description Connections Lods SQL Queries Backups Managing rights<br>Database Backups and Restores<br>List of files to save<br>File Name<br>files to restore<br>find the files to restore<br>In of backup to restore:<br>TSYS\TimeMan new timegan<br>Browse<br>Browse<br>2 | β. •<br>* |
|                                                | Reinitialize         Load a List         Save a list         Save         Restore a backup                                                                                                    |           |
|                                                |                                                                                                    |           |

D.m.v. de knop "Browse..." (1) kan je naar de folder gaan waar de backup staat. De backup is meegekomen met de file's van TimePlan en staat dus in de directory "new\_timeplan" welke op zich in de TimeManager directory zal staan. Klik op de knop met de check mark (2) om verder te gaan.

| Hyper File Control Center                                                                                                    | x        |
|----------------------------------------------------------------------------------------------------|----------|
| Hyper File Classic Database: SNXXX - Connected as: admin                                                                                                    |          |
| Hyper File Client/Server           i         Description         Connections         Database         Database         Backups         Maintenance         Maintenance |          |
| Pile Name                                                                                                    |          |
| Restoring a backup                                                                                                    |          |
| Server: got2be:27a4e479 Database: SNXXX III Port: 4900<br>Se User: admin Password: Iest<br>* Restore * File                                                                                                    |          |
| FUN.FIC       Li     V       KALAAN.FIC       D2       V       LIONTOT.FIC                                                                                                    |          |
| PROFIELFIC<br>STATUS.FIC<br>USR.FIC                                                                                                    | 944<br>1 |
|                                                                                                    |          |
| Beinitialize     Load a List     Save a list     Save     Bestore a backup                                                                                                    | Ŧ        |
| 2 ∞                                                                                                    | 0        |

Geef hier de te gebruiken databasenaam (1) voor de backup en klik op de knop met de check mark (2) om verder te gaan.

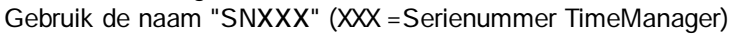

| Hyper File Control Center                                                                                                    |                                               |
|----------------------------------------------------------------------------------------------------|-----------------------------------------------|
| Hyper File Classic<br>Hyper File Client/Server<br>Hyper File Client/Server<br>Server<br>Server<br>Server<br>Server<br>Server<br>Server<br>Current Ope<br>Complete | SNXXX - Connected as: admin                   |
| @                                                                                                    | Load a List Save a list Save Restore a backup |
|                                                                                                    |                                               |

Klik op de knop "OK" wanneer het terugzetten van de backup klaar is.

| Hyper File Control Cen                                                                                                    | ter                                                                                                    |                    |                                                  |                                      |                          |    |
|----------------------------------------------------------------------------------------------------|----------------------------------------------------------------------------------------------------|--------------------|--------------------------------------------------|--------------------------------------|--------------------------|----|
| I Hyper File Classic         I Hyper File Client/Server         I Hyper File Client/Server         I Hyper | Database: S<br>2 Description<br>Database Ba<br>List of files to<br>F FUN.FIC<br>FUN.FIC<br>KALAN.FIC<br>KALAN.FIC<br>KALAN.FIC<br>KALAN.FIC | NXXX - Connect<br> | ed as: admin<br>ooks 🚰 SQL Queries 🔜 Bad<br>pres | Nps 💥 Maintenance 🚨 Man<br>File Name | aging rights             | Ø, |
| Import a<br>Delete<br>Refrest                                                                                                    | a Classic database<br>the selected database                                                                                                 | -                  |                                                  |                                      |                          |    |
|                                                                                                    | Reinitialize                                                                                                    | Load a List        | <u>Ş</u> ave a list                              | Şave                                 | <u>R</u> estore a backup |    |

Even rechtsklikken op de databasenaam (SNXXX) en dan in het snelmenu op "Refresh". U ziet nu de structuur van de database.

U kan nu TimePlan opstarten met user "admin"

| LOGIN     |       |        |
|-----------|-------|--------|
| Login :   | admin |        |
| Paswoord: |       |        |
|           | ОК    | Cancel |

Als alles goed geconfigureerd is, krijgt u volgend scherm :

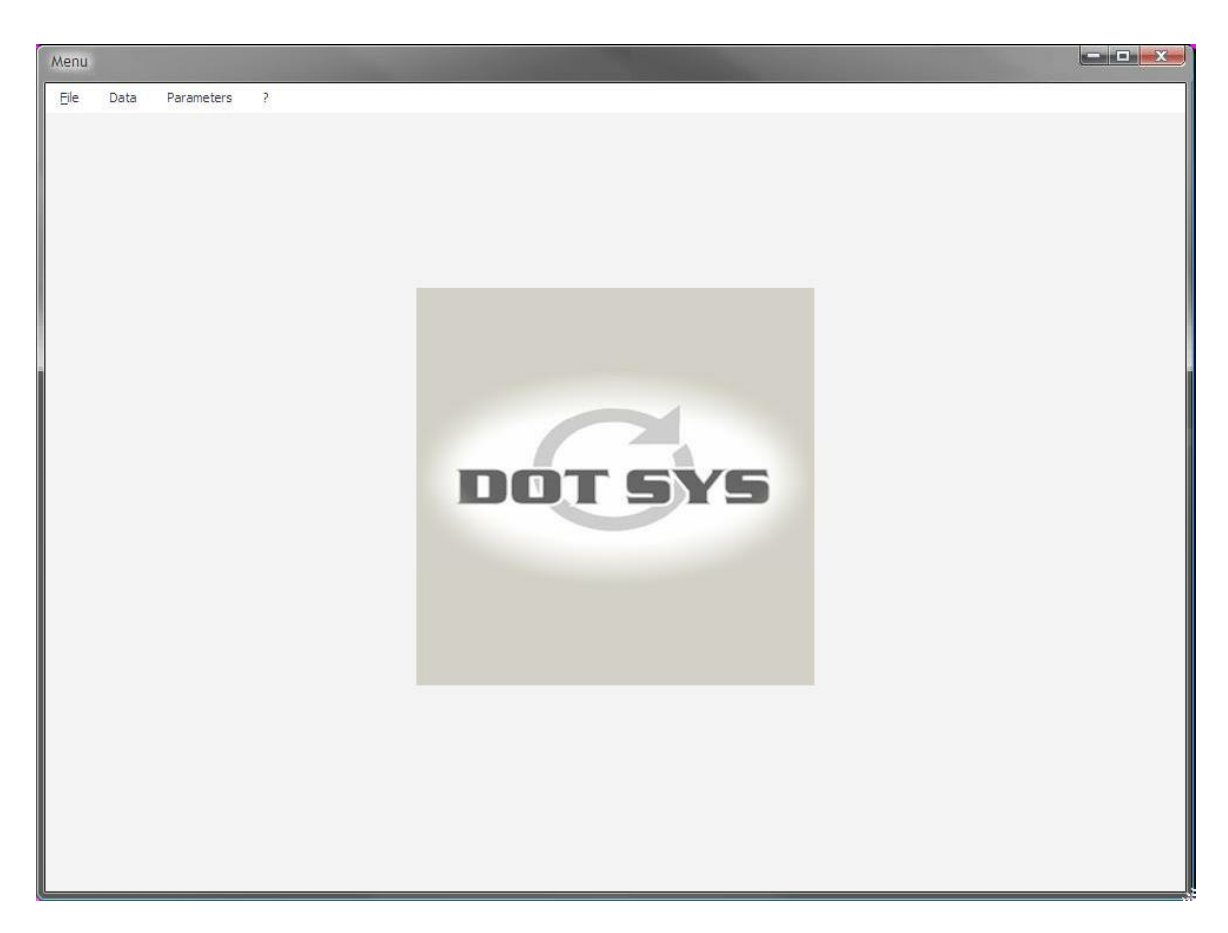

U moet nu enkel nog de activex "ctSchedule.ocx" installeren.

Opgepast : hiervoor moet u ingelogd zijn als administrator of volledige administratorrechten hebben

kopieer eerst het bestand ctSchedule.ocx naar c:\windows\system32\

ga nu naar "start > uitvoeren"

zet hier "c:\windows\system32\regsvr32.exe c:\windows\system32\ctSchedule.ocx" en klik op OK

| ontwoenen |                                         |                                             |                                           |                               |                           |
|-----------|-----------------------------------------|---------------------------------------------|-------------------------------------------|-------------------------------|---------------------------|
|           | Geet de na<br>op, of geel<br>wordt verv | aam van eer<br>f een Interr<br>volgens in W | ) programm<br>iet-adres op<br>/indows geo | a, map (<br>). Wat u<br>pend. | of document<br>I opgeeft, |
|           |                                         |                                             |                                           | C                             |                           |
|           | -                                       |                                             |                                           |                               |                           |

Als de installatie hiervan geslaagd is krijgt u volgende melding :

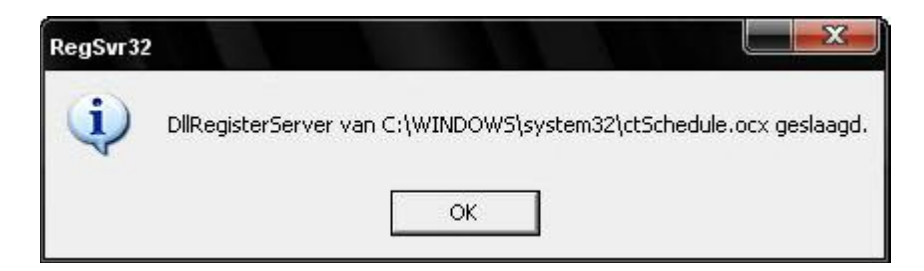

Deze ActiveX moet nadien op alle PC's, die gebruik gaan maken van het programma TimePlan, geïnstalleerd worden.

U kan op deze PC's ook de installatie doen vanuit het programma TimePlan zelf via "Parameters > Install ActiveX"

Via Timeutil ook de CalenderX installeren op de PC.

Indien men gebruik gaat maken van de Lite-tikklok via TimePlan moet er hiervoor een extra tikklok in TimeManager geconfigureerd worden.

Dit doet u via "Parameters>Systeem>Tikklokken" en hier klikt u op "Nieuw"

De parameters voor deze klok zijn de volgende :

| Silor Cancel                                                         | Extra Help                             |                |                        |
|----------------------------------------------------------------------|----------------------------------------|----------------|------------------------|
| evice Export                                                         |                                        | _              |                        |
| Fikkloknr [18]                                                       | Omschr.: TimePlan                      |                |                        |
| C Concentrator                                                       | 💿 Extern                               | C Cipherlab    | C SMS modem            |
| 🕤 Timemate                                                           | C TimeNet                              | C CerPass      | C TimeMate IIIB access |
|                                                                      | C SMS                                  | Cipherlab 8000 |                        |
| C Formula                                                            | G Biometrie                            | C AV100        |                        |
| revice CUM:     5       nitialisatiestring     HFCS       relefoonnr | S,1<br>S,1<br>Segment (99=niet actief) | /IP Po         | ort ()                 |
| .aatste import: [15/05                                               | /2009 [15:15:04]                       |                |                        |
|                                                                      |                                        |                |                        |

Zie ook iets meer naar boven voor instelling in TimePlan.ini

Waarschuwing indien aanvraag > 60 dagen (default)

Parameters in Timeman.ini :

[SYS]

SALDO=1 --> Saldi overuren kan op kalenderscherm getoond worden (default wordt dit niet getoond) CTRL\_SALDO=1 --> controle aanzetten voor geval men meer verlof vraagt dan waar men nog recht op heeft

Timeplan.ini [SYS] ROOST=0 (aan of af zetten aanvinken rooster in kalender scherm; dft = 1 = aan)

## 1.3 Upgrade Timeplan Database

1. Zorg dat er een backup is gemaakt van de huidige configuratie

Hernoemen / saven files (backup TimePlan db via HFCS)

2. Identificiëren van de server welke wordt gebruikt

Zie timeplan.ini

- 3. Installeren van de nieuwe files naar \timeman op client PC
  - > uit S:\TimeManager\_install\V3.00\TimePlan (TimePlan.exe en TimePlan.WDL)
  - > uit S:\TimeManager\_install\V3.00\ModFIC (TimePlan.wdd, WD110Outil.wdk, WDMod110.dll, WDModfic.exe en WDTool.exe)
  - > uit S:\TimeManager\_install\V3.00\Runtime\Windev (Alle files)
- 4. Eigenlijke upgrade van de TimePlan Database

Ä Uitvoeren WDtool.exe

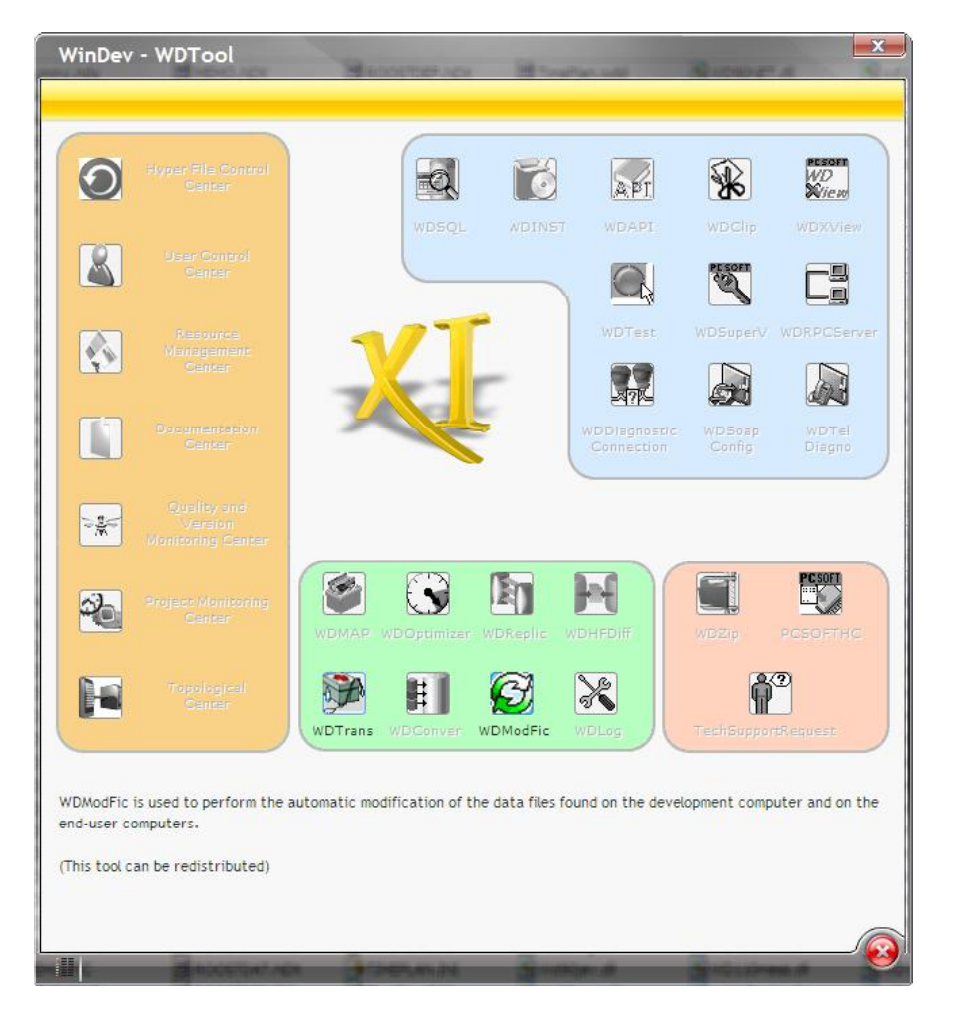

#### Ä WDModFic uitvoeren

## USR / PASSWD .... ADMIN /

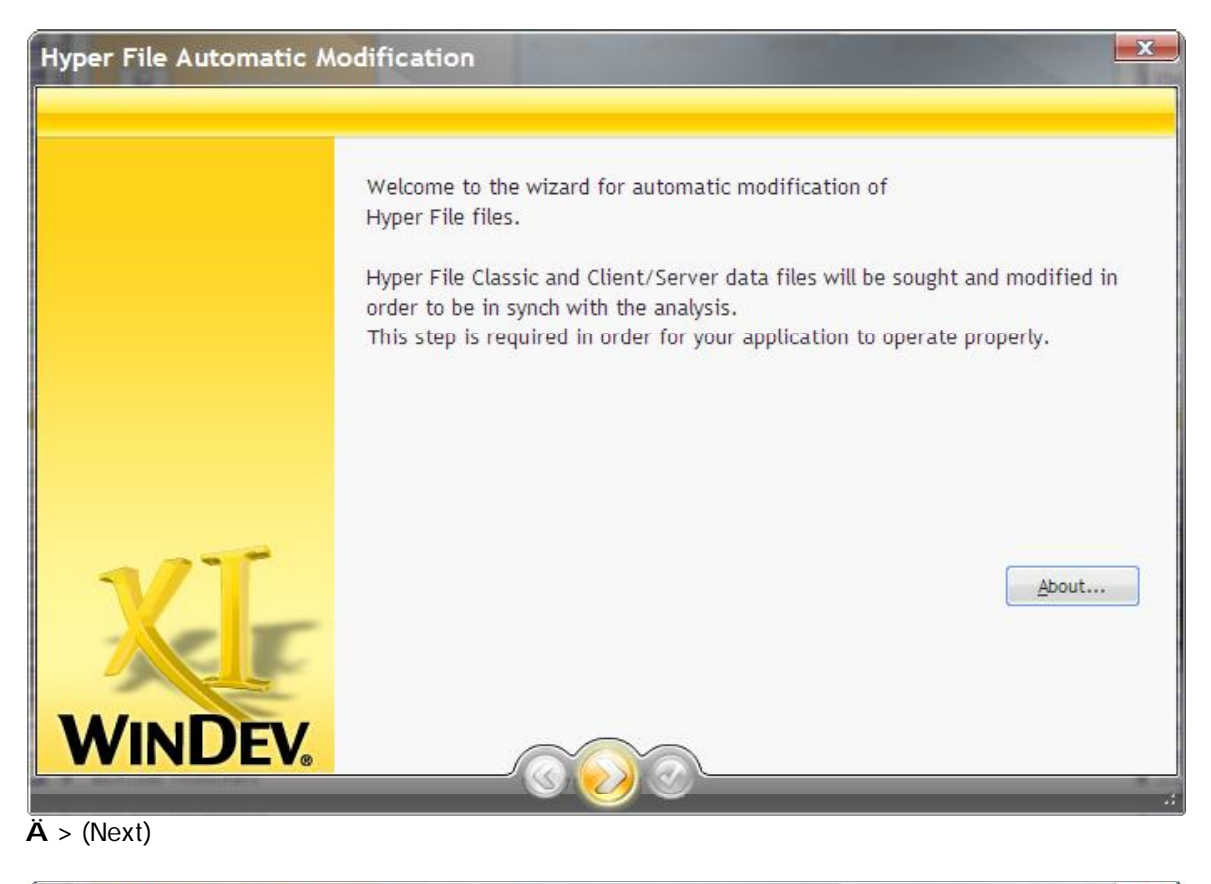

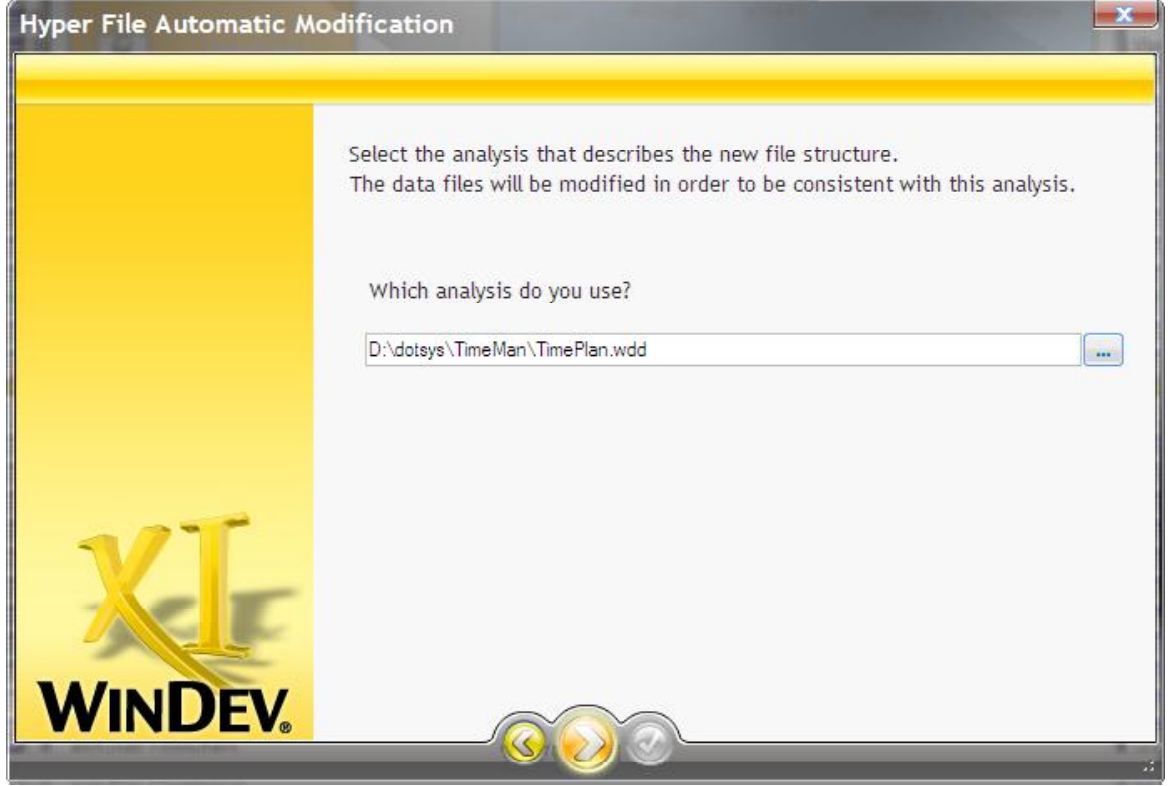

Ä Browse naar de timeplan.wdd file en druk > (Next)

| Hyper File Automatic A | Aodification                                                            |                                                        |                                                              |                                   | <b>_</b> |
|------------------------|-------------------------------------------------------------------------|--------------------------------------------------------|--------------------------------------------------------------|-----------------------------------|----------|
|                        | The data files to mo<br>Hyper File Classic fil<br>All the checked locat | dify will be sou<br>es and servers<br>ions will be ana | ght in the locations be<br>for Hyper File Client/<br>alyzed. | elow: directorie<br>Server files. | es for   |
|                        |                                                                         | Server                                                 | User                                                         | Password                          | •        |
|                        | ✓ SNXXX@127.0.                                                          | 0.1:4900                                               | admin                                                        |                                   |          |
| XI                     | To enter several file pass                                              | vords in a single oper                                 | ation, select the files                                      |                                   |          |
| WINDEV.                | and click 'Passwords'                                                   |                                                        |                                                              | Passwords 🔻                       |          |

Ä Selecteer Server (in stap 2 opgehaald uit timeplan.ini) en druk > (Next)

|   | The<br>Othe<br>All th | elements below m<br>r files can be adde<br>ne checked files wi | ust be modified.<br>ed manually.<br>Il be modified. |   |
|---|-----------------------|----------------------------------------------------------------|-----------------------------------------------------|---|
|   |                       | Logical Name                                                   | Physical Name                                       | • |
|   |                       | LOONTOT                                                        | LOONTOT.FIC SNXXX@127.0.0.1:4900                    | 3 |
|   |                       |                                                                |                                                     |   |
| X | Lea                   | end ss                                                         | Courds in subdiractoria                             | - |

Ä Druk > (Next)

16

| Hyper File Automatic Mo | dification                                                                                                    | <b>x</b> |
|-------------------------|----------------------------------------------------------------------------------------------------|----------|
|                         | The Client/Server integrity constraints below are not in synch wi<br>analysis. The modifications will be applied to the checked links. | th the   |
|                         | Link Name Description                                                                                                    | •        |
|                         | Constraint_USR_PRO PROFIEL.FIC SNXXX@127.0.0.1:4900->USR.FIC                                                                           |          |
| XI                      |                                                                                                    | +/-      |
| WINDEV.                 | Legend >>                                                                                                    |          |

Ä Druk > (Next)

| Hyper File Automatic M | odification                                                                                                    | <u>x</u>                        |
|------------------------|----------------------------------------------------------------------------------------------------|---------------------------------|
|                        | A file backup can be performed before update.<br>This backup will allow you to return to the previous state if a pro<br>Hyper File Client/Server files will be saved in the '_Backup' subdin<br>Save the files before performing the modification<br>Backup Directory: | blem occurs.<br>rectory of each |
|                        | .\Saving data of . (03-10-2010 11.47)\                                                                                                    |                                 |
|                        | Temporary Work Directory (unsaved files only):                                                                                                    |                                 |
|                        | C:\DOCUME~1\Patrick\LOCALS~1\Temp\                                                                                                    |                                 |
| WINDEV.                | Advanced >>                                                                                                    |                                 |

Ä Deselecteer de optie "Save the files before performing the modification" (backup is gemaakt in stap 1) en druk > (Next)

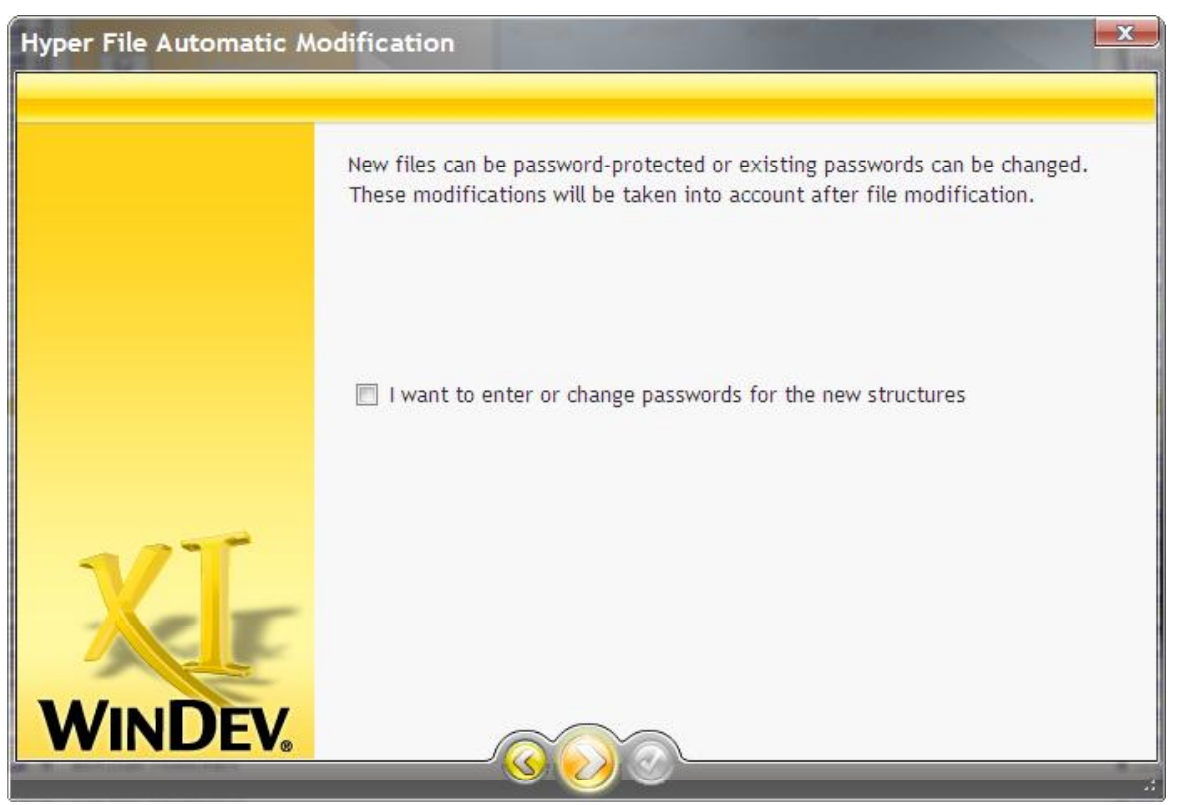

Ä Druk > (Next)

|    | The automa<br>The element | tic data modification can star<br>s below will be modified. | t now.                               |   |
|----|---------------------------|-------------------------------------------------------------|--------------------------------------|---|
|    |                           | Element to modify                                           | Summary                              |   |
|    |                           | FIC 5NXXX@127.0.0.1:4900                                    | Archived:Yes<br>Modified Password:No | 1 |
|    | Constrain                 | LUSR_PROFIEL                                                | Link Addition                        |   |
| XI | _                         |                                                             |                                      |   |

Ä Druk > (Next)

18

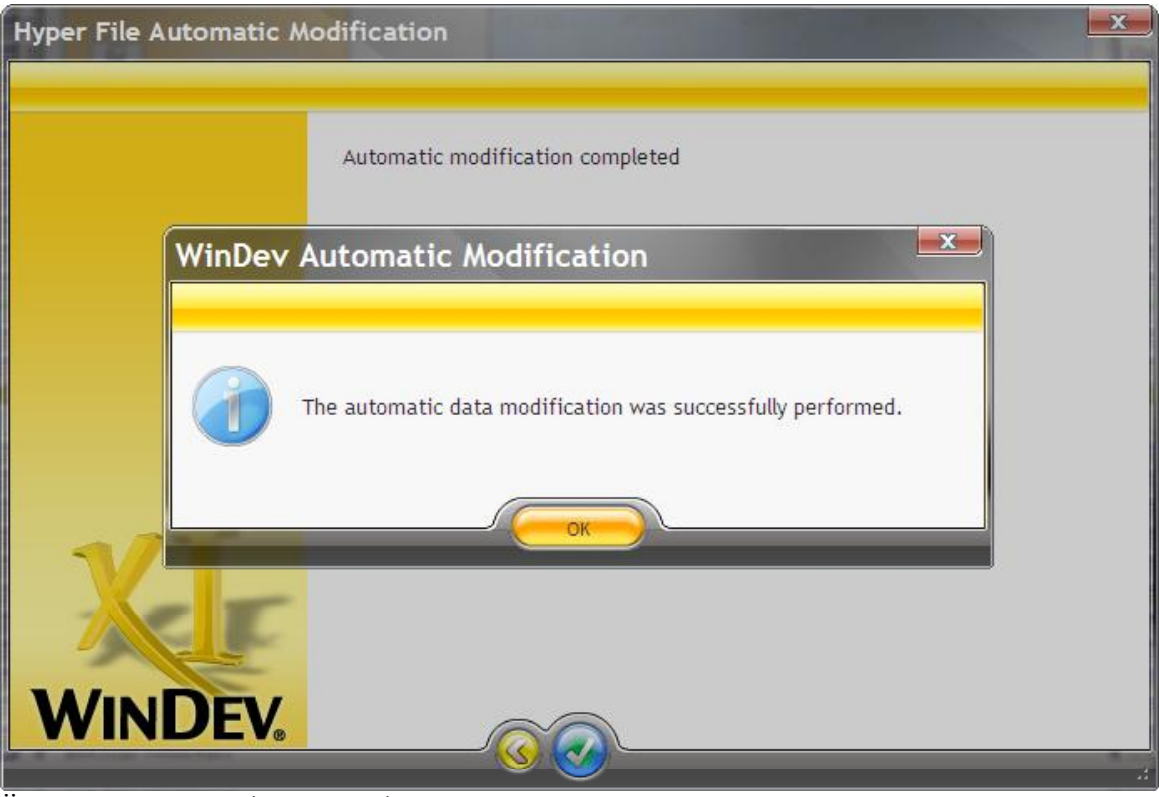

Ä Druk "OK" en "ü" (Checkmark)

Modificatie van de TimePlan Database is uitgevoerd.

5. Controleren of lokaal of op terminal servers geen upgrade dient te gebeuren > laatste versie van TimePlan + TimeReg.ini (block [HFSERVER])

## 1.4 Lite

TimePlan.ini(als er gebruik gemaakt wordt van de lite-klok)[CLOCK]SEG=0ID=0-> kloknr in TimeManager

Timereg.ini (als er gebruik gemaakt wordt van de lite-klok) [HFSERVER] USER=admin PASSWORD= SOURCE=server:4900 DATABASE=TimePlan

Timewatch.ini : [MAIL] SMTP=servername of ip-adres PORT=25 LOGIN=loginname PASSWORD=password MAILTO=<u>email@klantnaam.be</u> (naar dit adres worden de goedkeuringen en weigeringen gestuurd van personen die geen email-adres hebben) TIMEOUT= (default staat dit op 30 seconden)

Opgepast : ook al is de smtp-server niet password-protected, er moet toch een naam ingevuld worden in de ini-file (geen paswoord)

## 1.5 Nieuwe Install

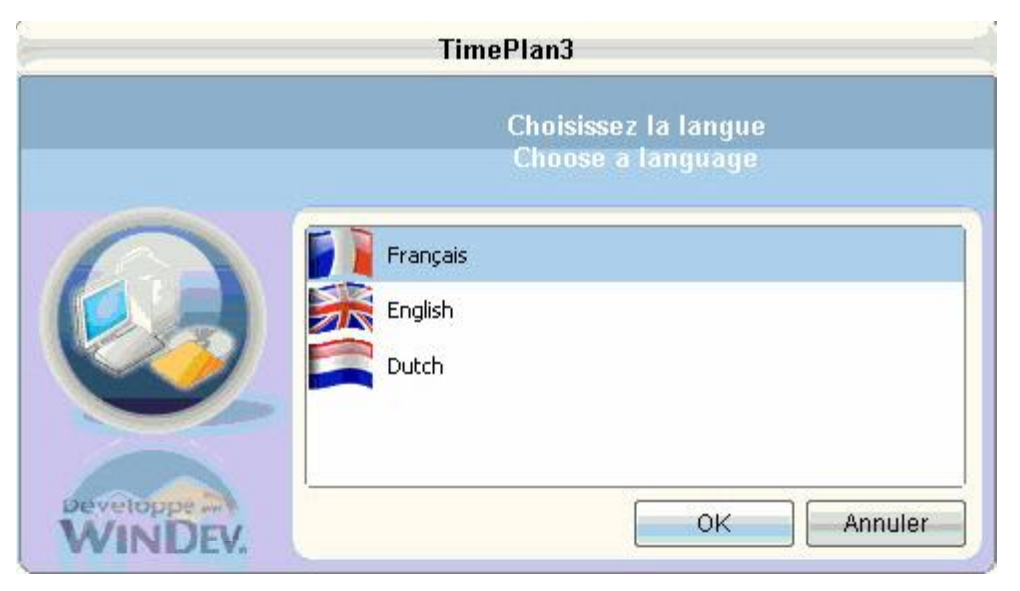

| -                    | Entering the password                         |
|----------------------|-----------------------------------------------|
|                      | The setup of TimePlan3 is password-protected. |
| Powered B:<br>WINDEV | Enter the password to continue the setup:     |

paswoord is "v3.00"

| TimePlan3 - Setu                                                                       | p wizard                                   |                    |        |
|----------------------------------------------------------------------------------------|--------------------------------------------|--------------------|--------|
| Welcome to the setup wizard o                                                          | TimePlan3                                  |                    |        |
| This program will install TimePlan3 on you<br>We recommend that you close all the cure | r computer.<br>Int applications before run | ning the setup pro | ıgram. |
| D: 1335 \Timeman timeman                                                               |                                            |                    |        |
|                                                                                        | < <u>P</u> revious                         | Next >             | Cancel |

zorg er voor dat je hier de folder boven "Timeman" selecteert

|                      | TimePlan3 - Setup wizard                                                                                                    |
|----------------------|----------------------------------------------------------------------------------------------------|
|                      | Automatic data modification                                                                                                    |
|                      | The setup proposes to update your data files in order to take into account the evolutions of this new version.<br>The data files will be updated without loss of information.<br>Caution: No program that uses the data files must be currently run.<br><ul> <li>Run the update of the data files (recommended)</li> <li>Ignore the update of the data files</li> </ul> |
| Powered by<br>WINDEV | < <u>P</u> revious <u>N</u> ext > Cancel                                                                                                    |

|                      | TimePlan3 - Setup wizard                                                                                                    |     |
|----------------------|----------------------------------------------------------------------------------------------------|-----|
|                      | Summary of setup                                                                                                    |     |
|                      | The setup will start now.<br>Selected Options:<br>The setup will be performed in the following directory:<br>D:\335\Timeman\timeman\<br>Selected type of setup: full setup<br>Run the automatic data modification.<br>Click 'Previous' to modify some options.<br>Click 'Previous' to continue. | *   |
| Powered by<br>WINDEV | < <u>P</u> revious <u>N</u> ext > Can                                                                                                    | cel |

| Setun in progress                                                                                                    |                                                  |                                                                           |                                                  |                                                       |               |
|----------------------------------------------------------------------------------------------------|--------------------------------------------------|---------------------------------------------------------------------------|--------------------------------------------------|-------------------------------------------------------|---------------|
| Setup in progress                                                                                                    |                                                  |                                                                           |                                                  |                                                       |               |
| Preparing the files to install<br>Copying the shared files<br>Installing application files<br>Application Backup<br>Configuring the access paths<br>Automatic modification of the | s to the data<br>data files<br>Connexion au serv | eur HyperFileSQL                                                          |                                                  |                                                       |               |
|                                                                                                    | HyperFi<br>automat                               | z le nom d'utilisate<br>leSQL 'PORT04:490<br>ique des fichiers c          | ur et le mol<br>0' afin de p<br>le données       | t de passe du serve<br>ermettre la modific            | eur<br>cation |
|                                                                                                    | Nom d'utilisateur :                              | z le nom d'utilisate<br>leSQL "PORT04:490<br>ique des fichiers c<br>admin | eur et le moi<br>10' afin de p<br>1e données     | t de passe du serve<br>ermettre la modific            | eur<br>cation |
| Automatic modification (                                                                                                    | Nom d'utilisateur :<br>Mot de passe :            | z le nom d'utilisate<br>leSQL 'PORTO4:490<br>ique des fichiers o<br>admin | ur et le mol<br>O' afin de p<br>le données       | t de passe du serve<br>ermettre la modific<br>•       | eur<br>cation |
| Automatic modification                                                                                                    | Nom d'utilisateur :<br>Mot de passe :            | z le nom d'utilisate<br>leSQL "PORTO4:490<br>ique des fichiers o<br>admin | ur et le mol<br>O' afin de p<br>le données<br>OK | t de passe du serve<br>ermettre la modific<br>Annuler | eur<br>cation |

| Connexi  | on au serv                    | eur Hype                                  | FileSQL                                 |                                   |                                         |                       |
|----------|-------------------------------|-------------------------------------------|-----------------------------------------|-----------------------------------|-----------------------------------------|-----------------------|
|          | Indique<br>HyperFi<br>automat | z le nom d'<br>ileSQL '127<br>ique des fi | utilisateur<br>.0.0.1:4900<br>chiers de | et le mo<br>l' afin de<br>données | t de passe du s<br>permettre la m<br>i. | erveur<br>odification |
| Nom d'ut | tilisateur :                  | admin                                     |                                         |                                   |                                         |                       |
| Mot de p | oasse :                       |                                           |                                         | ок                                | Annuler                                 | 1                     |

23

|            | TimePlan3 - Setup v                                                                           | wizard             |      |        |
|------------|-----------------------------------------------------------------------------------------------|--------------------|------|--------|
|            | Setup completed                                                                               |                    |      |        |
|            | Setup completed.<br>Click 'Done' to exit the setup program.                                   |                    |      |        |
| V          | ✓ Start the program                                                                           |                    |      |        |
|            | <ul> <li>Display an icon on the desktop</li> <li>Display an icon in the Start menu</li> </ul> |                    |      |        |
|            | Display an icon in the quick launch bar                                                       |                    |      |        |
|            |                                                                                               |                    |      |        |
|            |                                                                                               |                    |      |        |
|            |                                                                                               |                    |      |        |
| Powered by |                                                                                               | < <u>P</u> revious | Done | Cancel |

--> Start nu eerst Timeplan3.exe met de parameter " /INIT" zodat de nodige files in de HyperFile C/S aangemaakt worden.

## 1.6 Gebruikershandleiding TimePlan

De installatie van de module Timeplan wordt door een medewerker van Dot Sys uitgevoerd.

Hieronder ziet u hoe u de verlofplanning (TimePlan) kan configureren, hoe de medewerkers verlof kunnen aanvragen en hoe men met die aanvragen moet omgaan.

## 1.6.1 Configuratie TimePlan

U start het programma Timeplan en logt in als admin

| LOGIN     |       |        |
|-----------|-------|--------|
| Login :   | admin |        |
| Paswoord: | [     |        |
|           | OK    | Cancel |

· Onder "Parameters>Profiel" staan alle mogelijk profielen gedefinieerd :

| rQ.           | Omschrijving |                        |
|---------------|--------------|------------------------|
| Beheerder     |              |                        |
| Superuser     |              | New                    |
| Directeur     |              | Modify                 |
| Manager       |              | ( second second        |
| Supervisor    |              | Delete                 |
| Eindgebruiker |              | Brint                  |
| Lite          |              | Princ                  |
|               |              | Close                  |
|               |              | Contrast states states |

- Beheerder : Volledige toegang tot het systeem en de database
- Superuser : Volledige toegang tot alle ingevoerde data en rapporten
- Directeur : Volledige toegang tot alle ingevoerde data en rapporten van personen die behoren tot zijn/haar BUS en Afdeling, inclusief de data van manager en Supervisor
- Manager : Volledige toegang tot alle ingevoerde data en rapporten van personen die behoren tot zijn/haar BUS en Afdeling, inclusief de data van Supervisor
- Supervisor : Volledige toegang tot alle ingevoerde data en rapporten van personen die onder zijn/ haar verantwoording vallen
- Eindgebruiker : kan enkel verlof aanvragen en ziet ook zijn kalender.
- Lite : Kan start, stop werkdag en start, stop pauze doen (is een beperkte versie van de PC-klok) en verlof aanvragen.

--> Alle users, behalve de lite, kunnen via hun profiel ook de lite-klok opstarten, bij de lite-user wordt automatisch deze klok opgestart.

· Onder " Parameters>User" geeft u alle medewerkers in die via dit systeem verlof zullen aanvragen.

| ble | USP         |                            |               |          | - 10- |           |
|-----|-------------|----------------------------|---------------|----------|-------|-----------|
| DQ  | e Gebruiker | <b>q</b> Mail              | ¢ Profiel     | BUS      | AFD   | • @ @ @   |
|     | admin       |                            | Beheerder     | <b>_</b> |       |           |
|     | pascal      | pascal@dotsys.be           | Directeur     | MAN      | PROG  | New       |
|     | levi        | levi@dotsys.be             | Directeur     | BED      | INST  | Modify    |
|     | chris       | chris@dotsys.be            | Eindgebruiker | BED      | SUP   |           |
|     | els         | els@dotsys.be              | Directeur     | MAN      | ACC   | Delete    |
|     | MAIL01      | pascal@dotsys.be           | Superuser     | BED      | INST  | Dutat     |
|     | MAIL02      | pascal@dotsys.be           | Directeur     | BED      | SUP   | Princ     |
|     | test1       | pascal@dotsys.be           | Supervisor    | EXT      | OND   | Close     |
|     | test2       | pascal.delannoye@dotsys.be | Directeur     | EXT      | OND   |           |
|     | patrick     | patrick@dotsys.be          | Eindgebruiker | BED      | SUP   |           |
|     | lite        |                            | Lite          | MAN      | PROG  | Toegans   |
|     |             |                            |               |          |       |           |
|     |             |                            |               |          |       | Sync Toe  |
|     |             |                            |               |          |       |           |
|     |             |                            |               |          |       |           |
|     |             |                            |               |          |       | Import    |
|     |             |                            |               |          |       |           |
|     |             |                            |               |          |       | Sync      |
|     |             |                            |               |          |       | - Sync    |
|     |             |                            |               |          |       | L Test Ma |
|     |             |                            |               |          |       | 1650 7018 |
|     |             |                            |               |          |       |           |
|     |             |                            |               |          |       | 1         |

U klikt op "new" en geeft hier alle informatie in :

| Form USR      |                 |          |
|---------------|-----------------|----------|
|               |                 | ок 🥑     |
| Gebruiker     | levi            | Cancel 🚫 |
| Paswoord      | ••••            |          |
| Mail          | levi@dotsys.be  |          |
| Profiel       | Eindgebruiker 💌 |          |
| Persoonnummer | 0011            |          |
| BUS           | BED             |          |
| Afdeling      | INST            |          |
|               |                 |          |

U kan ook op elk tijdstip via de "SYNC"-knop alle personen importeren die wel in Timemanager en nog niet in TimePlan staan.

De info die in de velden BUS en Afdeling gezet worden, moet worden gesynchroniseerd naar de stamgegevens van de personen in Timemanager.

Dit doet men door op de knop "SYNC" te drukken.

Men kan hier ook dummy personen aanmaken, die enkel nodig zijn voor het ontvangen van email. Bij deze personen moet men geen Persoonnummer ingeven.

Via de knop "Test Mail" kan men een testmail sturen naar de aangeduide persoon, dit kan ook gebruikt worden om te controleren of de

SMTP-settings voor het versturen van mail goed geconfigureerd zijn en om te checken of de security

van het netwerk dit toelaat.

Indien een gebruiker verantwoordelijk is voor meerdere BUS en/of AFD, dan kan u dat instellen via de knop "TOEGANG"

|                                                                                          | ¢ Prof       | riel a | BUS Q <sup>+</sup>                                                             | Afdeling <b>Q</b>                                         |              |            |
|------------------------------------------------------------------------------------------|--------------|--------|--------------------------------------------------------------------------------|-----------------------------------------------------------|--------------|------------|
|                                                                                          | Directeur    |        | MAN AC                                                                         | 00                                                        |              |            |
|                                                                                          | Directeur    |        | MAN PR                                                                         | ROG                                                       |              |            |
|                                                                                          | Directeur    |        | BED IN                                                                         | IST                                                       | Delete       |            |
|                                                                                          | Directeur    |        | BED SL                                                                         | q                                                         | Delete       |            |
|                                                                                          |              |        |                                                                                | - 1                                                       |              |            |
| * Code <b>q</b> *<br>3ED Bedienden<br>EXT Extern<br>Management                           | Omschrijving |        | Code Q<br>ACC Bo<br>INST Ins                                                   | ekhouding<br>stallatie                                    | Omschrijving | ۹,         |
| <sup>€</sup> Code <b>Q</b> <sup>€</sup><br>BED Bedienden<br>EXT Extern<br>MAN Management | Omschrijving |        | Code Q     Code INST     Inst     CIND     On     PROG     Pri     SUP     Sup | ekhouding<br>stallatie<br>wdernoud<br>ogrammatie<br>pport | Omschrijving | <b>Q</b> > |

Selecteer een bijkomende BUS en een AFD en klik op de knop "Bewaar", dit doet u tot alle nodige combinaties toegevoegd zijn.

De eigen BUS en AFD staan default ingevuld

Onder "Parameters>Looncode" moeten alle Looncodes ingegeven worden voor dewelke men een aanvraag kan doen.

| Looncodes |                                      |              |
|-----------|--------------------------------------|--------------|
| * Code    |                                      | Omschrijving |
| F         | Feestdag                             |              |
| TA        | Toegestane afwezigheid (onbezoldigd) |              |
| V         | Verlof                               |              |
|           |                                      |              |
|           |                                      |              |
|           |                                      |              |
|           |                                      |              |
|           |                                      |              |
|           |                                      |              |

Opgelet : De code die u hier aanmaakt moet overeenkomen met de code Looncode in TimeManager. Het verschil is dat u hier

enkel die looncodes ingeeft, voor dewelke het personeel zelf een aanvraag kan doen.

U kan ook bepalen welke looncodes specifiek voor arbeiders en/of bedienden zijn :

27

| Form LOONTOT          |          |
|-----------------------|----------|
| Aanwezigheid 🚪        | ок 🥑     |
| Omschrijving Feestdag | Cancel 🚫 |
| Omschrijving          |          |
| Omschrijving          |          |
| Omschrijving          | Apply 🕥  |
| Omschrijving          |          |
| Statuut               |          |
| Alle                  |          |
| 🔘 Arbeider 🛛 🗲        | -        |
| O Bediende            |          |
|                       | 5        |

Vereiste hierbij is dat u in de persoonsgegevens in Timemanager het statuut van de medewerker juist zet :

| Persoon           | ×                                                |
|-------------------|--------------------------------------------------|
| STOK              | X     IIII       Cancel     Groep       Booster  |
| Persoonnummer: 00 | 11 Badgenr 0003878754 Pincode 5555 (9999=master) |
| Nr Soc. Secr. 00  | 00002 Datum in/uitdienst 08/08/2006              |
| Naam in klok: [RI | NGOET LEVI                                       |
| Naam: RI          | NGOET LEVI                                       |
| Kostprijs:        | 50,0000 Uurloon 0,0000 % Verrekening 100,00      |
| Groepnr (klok):91 |                                                  |
| Firma 🖸           | Nr Bus Unit Nr Ardeling Nr Produktie             |
| Tikkloknr: 9      | 9 (99 = alle)                                    |
| Vaste actie:      | GSM GSM Security Level 2 ERP Cd                  |
| Order Toegang 🛛   | Statuut Bediende 🔽 OV Betaald 🛛 🖵                |
|                   |                                                  |

## 1.6.2 Verlofaanvraag invoeren

Op alle PC's waar er een link naar TimePlan geïnstalleerd is, kunnen de medewerkers verlofaanvragen invoeren.

Ze starten het programma en loggen in met hun gebruiker en paswoord, dat door de admin werd ingegeven.

Eenmaal aangemeld, krijgen ze volgend scherm te zien :

| 🛞 Maandkalend | er                        |                 |            |           |               |          |                  |            |               |     | X               |
|---------------|---------------------------|-----------------|------------|-----------|---------------|----------|------------------|------------|---------------|-----|-----------------|
| Maand Mei     | Ja                        | ar 2009         |            |           | Uurrooster    |          |                  |            |               |     |                 |
|               |                           |                 | Mei 2009   |           |               |          | Nr 🗞<br>0012 VAI | N PETEGHEM | Naam<br>CHRIS |     | م 1<br><u>^</u> |
| Maa           | Din                       | Woe             | Don        | Vri       | Zat           | Zon      |                  |            |               |     | _               |
|               |                           |                 |            | 1<br>F    | 2             | 3        |                  |            |               |     |                 |
| 4             | 5                         | 6               | 7          | 8         | 9             | 10       |                  |            |               |     |                 |
| 11            | 12                        | 13              | 14         | 15        | 16            | 17       |                  |            |               |     |                 |
| 18<br>V       | 19<br>V                   | 20<br>V         | 21<br>F    | 22<br>V   | 23            | 24       |                  |            |               |     |                 |
| 25            | 26                        | 27              | 28         | 29        | 30            | 31       |                  |            |               |     |                 |
|               |                           |                 |            |           |               |          |                  |            |               |     |                 |
| Datum van 017 | 01/2009 <u>t</u> ot 07/06 | V2009 Datum var | 01/01/2009 | 0:00 + :  | 20:56 = 20:56 |          | Dat aanvraag     | Code 🔦     | Van           | Tot | Aant 🖥          |
| Saldi         | *                         | ÷-              | ÷          | \$ o      |               |          |                  |            | l.            |     | -               |
| Alw           | Umschrijving              | 10              | taal Heg   | Saldo     | Bereker       | <u>n</u> |                  |            |               |     |                 |
| TA            | Toegestane af             | wezighe         | 0,00 4     | ,00 -4,00 | -             |          |                  |            |               |     |                 |
| V             | Verlof                    |                 | 20,00 20,  | ,00 0,00  |               |          |                  |            |               |     |                 |
|               |                           |                 |            |           |               |          |                  |            |               |     |                 |
|               |                           |                 |            |           | Klok          |          | Nieuw            |            |               |     |                 |
|               |                           |                 |            |           | <u> </u>      |          |                  |            |               |     |                 |
|               |                           |                 |            |           |               |          |                  |            |               |     |                 |
|               |                           |                 |            |           |               |          |                  |            |               |     |                 |

De medewerker heeft hier een volledig overzicht van de kalender, niet alleen verlof, maar ook alle andere afwezigheden kan hij hier zien. (vb. Ziekte, Vaderschapsverlof, Toegestane afwezigheid, ....) In de Saldi ziet men enkel de lijst van Looncodes die u via "Parameters>Looncode" aangemaakt heeft.

Om verlof aan te vragen, drukt men op "Nieuw".

| Aanvraag         |            |          |
|------------------|------------|----------|
| Persoonnummer    | 0012       | ОК 🖉     |
| Datum aanvraag   | 19/11/2008 | Cancel 🚫 |
| Van              | Tot        |          |
| Looncode         |            |          |
| Status           | Aanvraag   |          |
| Omschrijving     |            |          |
| Datum wijziging  | Userid 0   |          |
| Datum verwerking | Userid 0   |          |
|                  |            |          |

Enkel de velden Van, Tot, Looncode en eventueel Omschrijving kan men invullen. En men heeft de optie om een volledige dag, een voor- of namiddag of andere te kiezen.

| Aanvraag         |                                         |          |
|------------------|-----------------------------------------|----------|
| Persoonnummer    | 0011 ###                                | ок 🥑     |
| Datum aanvraag   | 15/05/2009                              | Cancel 🚫 |
| Van              | 16/06/2009 Tot 16/06/2009 Volledige dag |          |
| Looncode         | Volledige dag<br>Voormiddag             |          |
| Status           | Aanvraag Namiddag Andere                |          |
| Omschrijving     | testaanvraag verlof                     |          |
| Datum wijziging  | Userid 0                                |          |
| Datum verwerking | Userid                                  |          |
|                  |                                         |          |

Kiest men voor andere, dan moet men ook invullen vanaf wanneer en tot wanneer men de afwezigheid wil,

opgepast : hier wordt geen rekening gehouden met eventuele pauzes die zich tussenin bevinden.

Men hoeft dan enkel nog op "OK" te drukken en de aanvraag wordt daarmee naar de nodige mensen verstuurd.

Volgend mailbericht wordt verzonden:

| Subject:   | Aanvraag : 0014 SIEMONS PATRICK                    |
|------------|----------------------------------------------------|
| Date:      | woensdag 4 november 2009 11:01                     |
| Linked to: | Patrick Siemons (Pascal Delannoye)                 |
| From:      | <pre><patrick@dotsys.be></patrick@dotsys.be></pre> |
| To:        | <pre><pascal@dotsys.be></pascal@dotsys.be></pre>   |
|            |                                                    |

Van 13/11/2009 tot 13/11/2009 -> V : Verlof Reden : Huwelijk zuster

U ziet in de kalender dat er verlof aangevraagd is nl. "\*V\*"

| 🔗 Maandkalend             | er                       |                |                        |                       |              |     | _ X                                                                     |
|---------------------------|--------------------------|----------------|------------------------|-----------------------|--------------|-----|-------------------------------------------------------------------------|
| Maand Mei                 | ▼ Ja                     | ar 2009        |                        |                       | 🗂 Uurrooster |     |                                                                         |
|                           |                          |                | Mei 2009               |                       |              |     | Nr %         Naam         % 1           0012         VAN PETEGHEM CHRIS |
| Maa                       | Din                      | Woe            | Don                    | Vri                   | Zat          | Zon |                                                                         |
|                           |                          |                |                        | 1<br>F                | 2            | 3   |                                                                         |
| 4                         | 5                        | 6              | 7                      | 8                     | 9            | 10  |                                                                         |
| 11                        | 12                       | 13             | 14                     | 15                    | 16           | 17  |                                                                         |
| 18<br>V                   | 19<br>V                  | 20<br>V        | 21<br>F                | 22<br>V               | 23           | 24  |                                                                         |
| 25                        | 26                       | 27             | 28<br>*V*              | 29                    | 30           | 31  |                                                                         |
|                           |                          |                |                        | Aangev                | raagd Verlof |     |                                                                         |
| Datum van 01/4            | 01/2009 tot 07/06.       | /2009 Datum va | n 01/01/2009           | 0:00 + 2              | 0:56 = 20:56 |     | Dat aanvraag Code N Van Tot Aant                                        |
| Saldi<br><sup>‡</sup> Afw | * Omschrijving           | <sup>‡</sup> т | otaal <sup>‡</sup> Reg | * Saldo               | 1            |     |                                                                         |
| <b>→</b> F                | Feestdag                 |                | 10,00 10               | ,00 0,00              |              | 1   |                                                                         |
| V                         | Toegestane afw<br>Verlof | vezighe        | 0,00 4<br>20,00 20     | ,00 -4,00<br>,00 0,00 |              |     |                                                                         |
|                           |                          |                |                        |                       |              |     |                                                                         |
|                           |                          |                |                        |                       | Klok         | 0   | Nieuw                                                                   |
|                           |                          |                |                        |                       | 1            |     | Openstaande Aanvragen                                                   |
|                           |                          |                |                        |                       |              |     |                                                                         |

Onderaan rechts ziet men ook een lijst met alle nog niet verwerkte aanvragen.

Als u een verlofaanvraag doet gaat het systeem geen foutmelding geven in geval u meer verlof aanvraagt dan waar u nog recht op heeft.

Zo kan men vb. 2 periodes aanvragen, A of B. De saldo controle zal, bij onvoldoende saldo een melding geven bij het goedkeuren.

Alle personen met een profiel dat niet gelijk is aan "Lite", hebben ook de mogelijkheid om op de Klok

횐 te drukken, knop

waardoor ze ook kunnen tijdsregistratie doen, hierover meer in "Tijdsregistratie via TimePlan"

Indien u wilt werken met aanvragen van halve verlofdagen (nl. Voormiddag / Namiddag), moet u er voor zorgen dat in de uurroosters de pauzetijden ingevuld worden.

U doet dit in TimeManager via "Parameters>Loonadministratie>Dagcodes".

Hier selecteert u het betreffende uurrooster en klikt op "Pauze".

Via "Nieuw" kunt u dan de middagpauze ingeven.

| 器 TimeManager<br>Bestand Data Pa | *Laatste = 15:18:26 - 08/06/2009<br>rameters Communicatie Print/Export ?                                                                                                    | 1. Op pauze klikken                                                                                                    | 2. Op nieuw klikken en middagpauze ingeven                                                                                                    |
|----------------------------------|----------------------------------------------------------------------------------------------------|----------------------------------------------------------------------------------------------------|----------------------------------------------------------------------------------------------------|
|                                  | Uurroosters                                                                                                    | Zones Pauze Auto Pauze                                                                                                    | Tijdzones roost er           Exit         Vicuw           DA07                                                                                                    |
|                                  | Code     Omschrijving       DA00     WE       DA01     MA - D0       DA02     VR       DA03     MA - VR       DA04     MA - VR       DA05     Management       DA06     Flexibel Totaal       * DA07     Freelance weekend | Uuroosters         Stop         Paue         1           Vast         00:00         00:00         00:00         0           Vast         09:00         18:00         01:00         0           Vast         09:00         18:00         01:00         0           Vast         09:00         17:00         00:54         0           Vast         09:00         17:30         00:54         0           Vast         09:00         17:30         00:54         0           Vast         09:00         17:30         00:54         0           Vast         09:00         17:30         00:54         0           Vast         09:00         17:30         00:54         0           Vast         09:00         17:30         00:54         0           Vast         09:00         17:30         00:54         0           Vast         09:00         17:30         00:54         0           Vast         09:00         17:30         00:54         0           Vast         00:00         00:00         0         0           Vast         00:00         00:00         0         0 <td>Tot         Looncode         Start         Stop         Klok           0:00         ▲         ●         ●         ●         ●         ●         ●         ●         ●         ●         ●         ●         ●         ●         ●         ●         ●         ●         ●         ●         ●         ●         ●         ●         ●         ●         ●         ●         ●         ●         ●         ●         ●         ●         ●         ●         ●         ●         ●         ●         ●         ●         ●         ●         ●         ●         ●         ●         ●         ●         ●         ●         ●         ●         ●         ●         ●         ●         ●         ●         ●         ●         ●         ●         ●         ●         ●         ●         ●         ●         ●         ●         ●         ●         ●         ●         ●         ●         ●         ●         ●         ●         ●         ●         ●         ●         ●         ●         ●         ●         ●         ●         ●         ●         ●         ●         ●         ●         ●</td> | Tot         Looncode         Start         Stop         Klok           0:00         ▲         ●         ●         ●         ●         ●         ●         ●         ●         ●         ●         ●         ●         ●         ●         ●         ●         ●         ●         ●         ●         ●         ●         ●         ●         ●         ●         ●         ●         ●         ●         ●         ●         ●         ●         ●         ●         ●         ●         ●         ●         ●         ●         ●         ●         ●         ●         ●         ●         ●         ●         ●         ●         ●         ●         ●         ●         ●         ●         ●         ●         ●         ●         ●         ●         ●         ●         ●         ●         ●         ●         ●         ●         ●         ●         ●         ●         ●         ●         ●         ●         ●         ●         ●         ●         ●         ●         ●         ●         ●         ●         ●         ●         ●         ●         ●         ●         ●         ● |
| © 1997-20                        | 009 DOT SYS                                                                                                    |                                                                                                    |                                                                                                    |

## 1.6.3 Goedkeuren / Afkeuren van aanvragen

Eindgebruikers kunnen alleen verlof aanvragen. Users met een hoger profiel kunnen deze aanvragen goedkeuren of weigeren.

Als een supervisor, manager, directeur of superuser zich in Timeplan gaat aanmelden krijgt men volgend scherm :

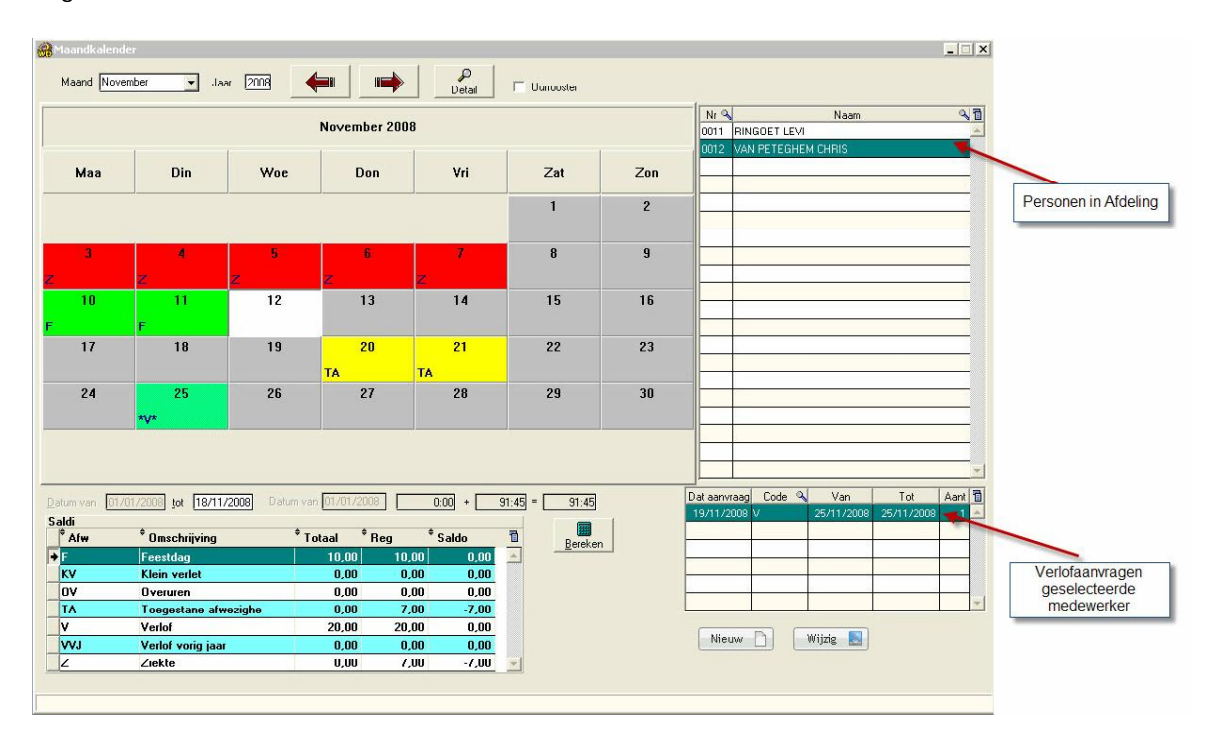

Om verlof goed- of af te keuren selecteert men de betreffende aanvraag en klikt men op wijzig Hier moet men de status gaan aanpassen naar "geweigerd" of "goedgekeurd" en op OK drukken. Evenueel kan er ook een bericht in het veld Omschrijving worden meegegeven. De aanvrager krijgt in beide gevallen een mail terug:

32

| Subject:   | Geweigerd : 0014 SIEMONS PATRICK                                                 |
|------------|----------------------------------------------------------------------------------|
| Date:      | woensdag 4 november 2009 11:44                                                   |
| Linked to: | Pascal Delannoye                                                                 |
| From:      | By way of patrick.siemons@dotsys.be <u><pascal@dotsys.be></pascal@dotsys.be></u> |
| To:        | -X-GM-USER <u><pascal></pascal></u>                                              |

Van 13/11/2009 tot 13/11/2009 -> V : Verlof

Reden : Huwelijk zuster -> Vrijdag de 13de is om problemen vragen

Indien de aanvrager een verkeerde code heeft ingevuld kan de overste deze nog aanpassen, en als nog de afwezigheid goedkeuren onder een andere code

Meestal is er een saldo controle ingesteld, deze zal verhinderen dat er een groter aantal dagen dan beschikbaar een goedkeuring krijgt

In het geval dat de gebruiker dit wenst kan de verantwoordelijke een aanvraag voor hem registreren en tegelijkertijd ook goedkeuren

Hier voor de persoon selecteren en op nieuw drukken en de aanvraag invullen..

November 2008 Maa Din Woe Don Vri Zat Zon 1 2 8 q 12 13 14 15 10 16 11 17 18 19 20 21 22 23 TA TA 27 28 24 26 29 30 25 Verlof is goedgekeurd

Bij goedkeuring wordt in de kalender de code "\*V\*" aangepast naar "V".

In geval van geweigerd, verdwijnt de aanvraag en ook de code "\*V\*".

### 1.6.4 De beheerder

Als beheerder (admin) heeft u nog een paar andere uitbreidingen.

- Data > Kalender

Hier heeft u een overzicht van de kalender voor alle aangemaakte personen in TimeManager. U ziet de kalender, saldi en open aanvragen van de geselcteerde persoon Met de knop Wijzig naast de saldi kunnen deze worden aangepast in de TimeManager database. Via de knop Delete kan een aanvraag gewist worden

| 🔐 Maandkalend | ler                       |                 | - 201        |           |                |     |          |              |            |            | _ 🗆 🗙    |
|---------------|---------------------------|-----------------|--------------|-----------|----------------|-----|----------|--------------|------------|------------|----------|
| Maand Mei     | st 💽                      | aar 2009        |              | Detail    | Uurrooster     |     |          |              |            |            |          |
| e .           |                           |                 | Ma: 0000     |           |                |     | Nr Q     |              | Naam       |            | 91       |
|               |                           |                 | Mel 2009     |           |                |     | 0001     | DELANNOYE PA | SCAL       |            | <u> </u> |
|               | 1                         | 1               | 1            | 1         |                |     | 0010     | DE DECKER EL | 6          |            |          |
| Maa           | Din                       | Woe             | Don          | Vri       | Zat            | Zon | 0011     | RINGUET LEVI | L CHIDIC   |            |          |
| -             |                           |                 |              |           |                | 0   | 0012     | SIEMONS PATE | ICK        |            |          |
|               |                           |                 |              |           | Z              | 3   | 9000     | KUISPLOEG    | IGN        |            |          |
|               |                           |                 |              | F         |                |     |          |              |            |            | _        |
| 4             | 5                         | 6               | 7            | 8         | 9              | 10  |          |              |            |            |          |
|               |                           |                 |              |           |                |     |          |              |            |            |          |
| 11            | 12                        | 13              | 14           | 15        | 16             | 17  |          |              |            |            |          |
|               | 14                        | 13              |              | 13        | 10             | ••  |          |              |            |            |          |
|               |                           |                 | -            |           |                |     |          |              |            |            |          |
| 18            | 19                        | 20              | 21           | 22        | 23             | 24  |          | 2            |            |            |          |
| v             | v                         | v               | F            | V         |                |     |          | -            |            |            |          |
| 25            | 26                        | 27              | 28           | 29        | 30             | 31  |          | 2            |            |            |          |
|               |                           |                 | ***          |           |                |     |          |              |            |            |          |
|               |                           |                 |              |           |                |     |          |              |            |            | _        |
|               |                           |                 |              |           |                |     |          | 8            |            |            | _        |
|               |                           |                 |              |           |                |     |          |              |            |            | *        |
| -             |                           |                 |              |           |                |     | Dat aanv | aag Code 9   | Van        | Tot        | Aant 🗊   |
| Datum van 017 | UTV2009 Bot 107706        | 5/2009 Datum va | n 0170172009 | 0:00 + 2  | 0:56] = 20:56  |     | 8/06/2   | 009 V        | 28/05/2009 | 28/05/2009 | 1 -      |
| Saldı<br>Afın | <sup>‡</sup> Omenbriiving | ÷т.             | Pog          | ¢ Caldo   | -              |     |          |              |            |            |          |
| ► E           | Feestdag                  |                 | 10.00 10     |           | <u>Bereken</u> |     |          |              |            |            |          |
| TA            | Toegestane af             | weziahe         | 0.00 4       | .00 -4.00 |                | í.  |          |              |            |            |          |
| V             | Verlof                    |                 | 20,00 20     | ,00 0,00  | Wiizin         |     |          |              |            |            |          |
|               |                           |                 |              |           |                |     |          |              |            |            | *        |
|               |                           |                 |              |           |                |     | <b></b>  |              |            |            |          |
|               |                           |                 |              |           | Klok           |     | Nie      | 1W/          | Wijzig 🔤   | Delete     | -        |
|               |                           |                 |              |           | *              |     |          |              |            |            |          |
|               |                           |                 |              |           |                |     |          |              |            |            |          |
|               |                           |                 |              |           |                |     |          |              |            |            |          |

- Data > overzicht

Dit geeft u een overzicht van alle afwezigheden voor 6 weken van al het personeel. U kan hier naar believen naar vorige en volgende gaan door op de pijlen te klikken.

Via dit scherm kan men ook aanvragen bewerken, deze zijn grijs van kleur en kunnen via dubbelklik geopend worden voor goedkeuring.

| Planning      |                                                                                                    | ×        |
|---------------|----------------------------------------------------------------------------------------------------|----------|
| Van 08/10/20  | 2008 BUS 🛀 🛶 AFD 🛀 🛶                                                                                                    |          |
| Persoon       | Oktober 2008         November 2008           W D V Z Z M D W D V Z Z M D W D V Z Z M | -        |
| DELANNOYE PA  |                                                                                                    | and the  |
| DE DECKER ELS |                                                                                                    | a series |
| RINGOET LEVI  |                                                                                                    | 2220     |
| VAN PETEGHEM  | <mark>TATATA</mark>                                                                                                    | 1000     |
| KUISPLOEG     |                                                                                                    | No.      |
| UNKNOWN       |                                                                                                    | 1        |
|               |                                                                                                    |          |
|               |                                                                                                    |          |
|               |                                                                                                    |          |
|               |                                                                                                    |          |

Een Manager of Directeur kan in dit overzicht een filter instellen op de BUS en / of Afdelingen die aan hem zijn toegewezen. Default zijn allen weergegeven.

| 100 |   |   | 2 |   |    |  |
|-----|---|---|---|---|----|--|
| а   | п | п | а | п | D. |  |

| Planning      |                                                                               |             |                   |
|---------------|-------------------------------------------------------------------------------|-------------|-------------------|
| Van 11/03/20  | 11 BUS * AFD                                                                  | *           | ]                 |
| Persoon       | Maart 2011<br>V Z Z M D W D V Z<br>11 _ 12 _ 13 _ 14 _ 15 _ 16 _ 17 _ 18 _ 19 | ACC         | V Z Z<br>25,26,27 |
| DELANNOYE PA  |                                                                               | OND         |                   |
| DE DECKER ELS |                                                                               | PROG<br>SUP |                   |
|               |                                                                               |             |                   |

- Data > Aanvraag

In dit scherm staan alle aanvragen, zowel de goedgekeurde, de geweigerde als de open aanvragen.

|      |                    |                   |            |            |      | 4                   |                |                      |      |   |     |
|------|--------------------|-------------------|------------|------------|------|---------------------|----------------|----------------------|------|---|-----|
| Pers | Naam               | Datum<br>aanvraag | Startdatum | Stopdatum  | Code | Omschrijving        | Status         | Datum<br>goedkeuring | User | ŀ |     |
| 0001 | DELANNOYE PASCAL   | 07/02/2008        | 08/02/2008 | 08/02/2008 | ٧    | Verlof              | Geweigerd      | 07/02/2008           |      |   |     |
| 0001 | DELANNOYE PASCAL   | 07/02/2008        | 08/02/2008 | 08/02/2008 | V    | Verlof              | Geweigerd      | 07/02/2008           |      |   | AAo |
| 0001 | DELANNOYE PASCAL   | 07/02/2008        | 08/02/2008 | 08/02/2008 | V    | Verlof              | Geweigerd      | 07/02/2008           |      |   | [   |
| 0001 | DELANNOYE PASCAL   | 06/03/2008        | 10/03/2008 | 10/03/2008 | V    | Verlof              | Goedgekeurd    | 06/03/2008           |      |   | Del |
| 0001 | DELANNOYE PASCAL   | 30/01/2008        | 25/03/2008 | 28/03/2008 | V    | Verlof              | Goedgekeurd    | 26/06/2008           |      |   | Pr  |
| 0001 | DELANNOYE PASCAL   | 16/05/2008        | 30/06/2008 | 11/07/2008 | V    | Verlof              | Goedgekeurd    | 16/05/2008           |      |   |     |
| 0001 | DELANNOYE PASCAL   | 12/08/2008        | 22/08/2008 | 25/08/2008 | v    | Verlof              | Goedgekeurd    | 12/08/2008           |      |   | Clo |
| 0001 | DELANNOYE PASCAL   | 12/08/2008        | 29/08/2008 | 29/08/2008 | v    | Verlof              | Goedgekeurd    | 12/08/2008           |      |   |     |
| 0001 | DELANNOYE PASCAL   | 09/10/2008        | 10/10/2008 | 10/10/2008 | v    | Verlof              | Goedgekeurd    | 09/10/2008           |      |   |     |
| 0001 | DELANNOYE PASCAL   | 16/10/2008        | 27/10/2008 | 31/10/2008 | V    | Verlof              | Goedgekeurd    | 16/10/2008           |      |   |     |
| 0001 | DELANNOYE PASCAL   | 24/10/2008        | 27/10/2008 | 31/10/2008 | V    | Verlof              | Goedgekeurd    | 24/10/2008           |      |   |     |
| 0010 | DE DECKER ELS      | 07/02/2008        | 08/02/2008 | 08/02/2008 | V    | Verlot              | Geweigerd      | 07/02/2008           |      |   |     |
| 0010 | DE DECKER ELS      | 07/02/2008        | 08/02/2008 | 08/02/2008 | v    | Verlof              | Geweigerd      | 07/02/2008           |      |   |     |
| 0010 | DE DECKER ELS      | 07/02/2008        | 08/02/2008 | 08/02/2008 | V    | Verlof              | Geweigerd      | 07/02/2008           |      |   |     |
| 0010 | DE DECKER ELS      | 07/02/2008        | 08/02/2008 | 08/02/2008 | v    | Verlof              | Geweigerd      | 07/02/2008           |      |   |     |
| 0010 | DE DECKER ELS      | 07/02/2008        | 08/02/2008 | 08/02/2008 | V    | Verlof              | Geweigerd      | 07/02/2008           |      |   |     |
| 0010 | DE DECKER ELS      | 07/02/2008        | 08/02/2008 | 08/02/2008 | v    | Verlof              | Geweigerd      | 07/02/2008           |      |   |     |
| 0010 | DE DECKER ELS      | 20/02/2008        | 25/02/2008 | 28/02/2008 | V    | Verlof              | Goedgekeurd    | 20/02/2008           |      | = |     |
| 0010 | DE DECKER ELS      | 30/01/2008        | 25/03/2008 | 28/03/2008 | v    | Verlof              | Goedgekeurd    | 26/06/2008           |      |   |     |
| 0010 | DE DECKER ELS      | 16/05/2008        | 30/06/2008 | 11/07/2008 | V    | Verlof              | Goedgekeurd    | 16/05/2008           |      |   |     |
| 0010 | DE DECKER ELS      | 12/08/2008        | 22/08/2008 | 25/08/2008 | v    | Verlof              | Goedgekeurd    | 12/08/2008           |      |   |     |
| 0010 | DE DECKER ELS      | 12/08/2008        | 29/08/2008 | 29/08/2008 | V    | Verlof              | Goedgekeurd    | 12/08/2008           |      |   |     |
| 0011 | RINGOET LEVI       | 28/12/2007        | 02/01/2008 | 02/01/2008 | v    | ###                 | Goedgekeurd    | 28/12/2007           |      |   |     |
| 0011 | RINGOET LEVI       | 11/02/2008        | 12/02/2008 | 12/02/2008 | V    | Verlof              | Goedgekeurd    | 11/02/2008           |      |   |     |
| 0011 | RINGOET LEVI       | 07/01/2008        | 31/03/2008 | 04/04/2008 | v    | ###                 | Goedgekeurd    | 30/01/2008           |      |   |     |
| 0011 | RINGOET LEVI       | 07/01/2008        | 14/04/2008 | 14/04/2008 | V    | ###                 | Goedgekeurd    | 30/01/2008           |      |   |     |
| 0011 | RINGOET LEVI       | 10/04/2008        | 22/07/2008 | 08/08/2008 | v    | Verlof              | Goedgekeurd    | 26/05/2008           |      |   |     |
| 0011 | RINGOET LEVI       | 17/09/2008        | 19/09/2008 | 19/09/2008 | V    | Verlof              | Goedgekeurd    | 17/09/2008           |      |   |     |
| 0011 | RINGOET LEVI       | 16/11/2008        | 21/11/2008 | 21/11/2008 | V    | Verlof              | Goedgekeurd    | 17/11/2008           |      |   |     |
| 0011 | RINGOET LEVI       | 19/11/2008        | 25/11/2008 | 25/11/2008 | V    | Verlof              | Geweigerd      | 19/11/2008           |      |   |     |
| 0012 | VAN PETEGHEM CHRIS | 28/12/2007        | 04/01/2008 | 07/01/2008 | V    | ###                 | Goedgekeurd    | 28/12/2007           |      |   |     |
| 0012 | VAN PETEGHEM CHRIS | 25/02/2008        | 28/02/2008 | 28/02/2008 | V    | Verlof              | Geweigerd      | 25/02/2008           |      |   |     |
| 0012 | VAN PETEGHEM CHRIS | 25/02/2008        | 28/02/2008 | 28/02/2008 | v    | Verlof              | Geweigerd      | 25/02/2008           |      |   |     |
| 0012 | VAN PETEGHEM CHRIS | 29/01/2008        | 07/04/2008 | 11/04/2008 | V    | ###                 | Goedgekeurd    | 30/01/2008           |      |   |     |
| 0012 | VAN PETEGHEM CHRIS | 28/12/2007        | 25/06/2008 | 11/07/2008 | V    | ###                 | Goedgekeurd    | 30/01/2008           |      |   |     |
| 0012 | VAN PETEGHEM CHRIS | 24/07/2008        | 06/10/2008 | 10/10/2008 | TA   | Toegestane afwezigh | ei Goedgekeurd | 24/07/2008           |      |   |     |
| 0012 | VAN PETEGHEM CHRIS | 11/01/2008        | 10/11/2008 | 10/11/2008 | F    | Feestdag            | Goedgekeurd    | 11/02/2008           |      | - |     |

## 1.6.5 Tijdsregistratie via TimePlan

Een gebruiker die met het profiel "Lite" is aangemaakt, heeft ook de mogelijkheid om via TimePlan een START en STOP werkdag te doen.

De gebruiker hoeft enkel met zijn naam en paswoord in TimePlan in te loggen, en hij krijgt volgende scherm.

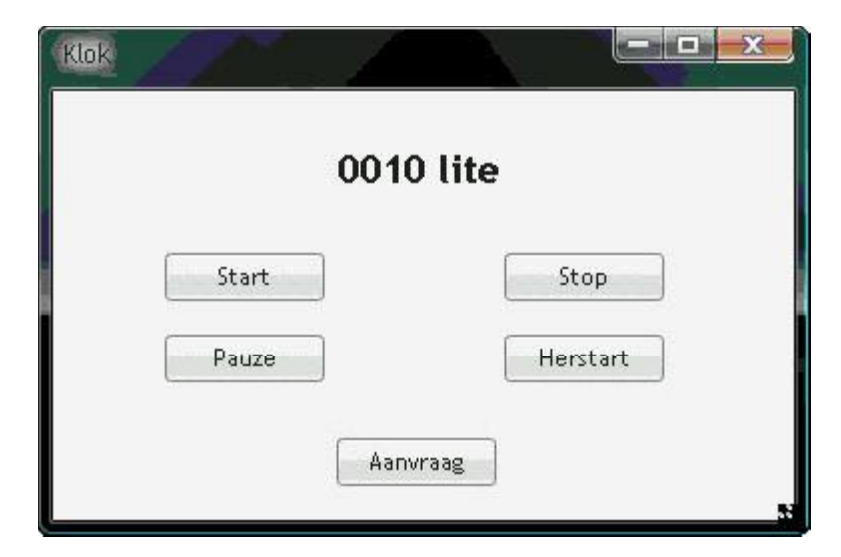

Hier heeft hij de keuze tussen

- start = start werkdag
- stop = stop werkdag
- pauze = start pauze
- herstart = stop pauze

Via de knop "Aanvraag" kan hij, op dezelfde wijze als een eindgebruiker, verlof aanvragen.